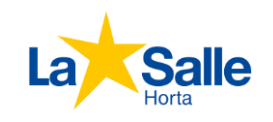

## GUIÓ INTRANET PER A FAMÍLIES

La intranet Sallenet és el medi de comunicació de referència entre alumnat, professorat i famílies. En funció de l'usuari, s'hi troben activitats, recursos, tasques escolars, butlletins i informes de notes, incidències, missatges... L'accés a la intranet es fa a través de la pàgina web del col·legi, obrint l'adreça <u>www.horta.lasalle.cat</u> en un navegador.

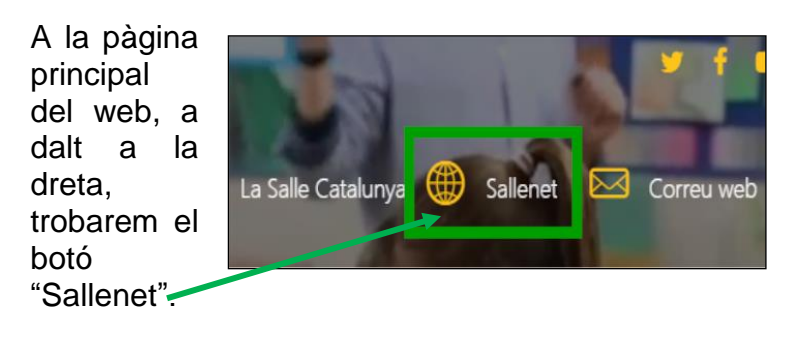

Al passar el ratolí es desplegarà un menú а on haurem de fer clic sobre la opció Sallenet. En fer-ho. s'obrirà la pàgina de validació de la intranet.

| Inicia l                        | a sessió                    |
|---------------------------------|-----------------------------|
| Nom d'usuari                    | andreugarri                 |
| Contrasenya                     | •••••                       |
| Recorda e                       | l nom d'usuari<br>la sessió |
| Heu oblidat el nom d'u          | usuari o la contrasenya?    |
| es galetes han d'estar habilita | ades en el vostre navegador |

Caldrà introduir nom d'usuari i contrasenya proporcionats als alumnes durant l'hora de tutoria (accés per a alumnes) o a les famílies durant la reunió inicial de principi de curs (accés a la sessió per a pares i mares).

Als nous usuaris que accedeixin per primera vegada els apareixerà una finestra demanant canvi de contrasenya. Hauran d'introduir una nova contrasenya seguint els requisits que es detallen a la finestra emergent de l'aplicació.

Sallenet 🔎 Català (ca) 🕨 🚔 My courses 🕨 WEB Salle La MENÚ PRINCIPAL Novedades del sitio Categories de cursos SALLENET) MI 0 - 150 0 - 27 SALLENET Calendari SEGON CICLE EDUCACIÓ EDUCACIÓ Pares Professorat D'EDUCACIÓ PRIMÀRIA SECUNDÀRIA S@/\enet 0 - 135 0 - 12 JMAIL - < No hi ha missatges nou BATXILLERAT MENJADOR Lectura Eficaz

Després de prémer "acceptar" s'obrirà la pàgina inicial de la intranet.

Només tindrem accés a les seccions en les quals estiguem matriculats... Si despleguem el botó "Els meus cursos", apareixerà el nostre curs de "Pares i Mares" 2019-20.

Aquest curs està administrat pels tutors de les classes A i B del curs. El seu contingut és general i públic per a tots els pares i mares d'aquell curs...

S'obrirà la pàgina principal del nostre curs, a on hi podrem accedir a les informacions que **els tutors** hagin penjat, d'interès general per a les famílies: criteris d'avaluació, guia de l'alumne, formularis d'enquestes, fotografies...

(Aquí, però, no hi trobarem els butlletins, només informació general del curs. Veure més endavant.)

Si fem clic en el mòdul "Comunicacions" podem visualitzar els missatges i les notificacions entrants i sortits..

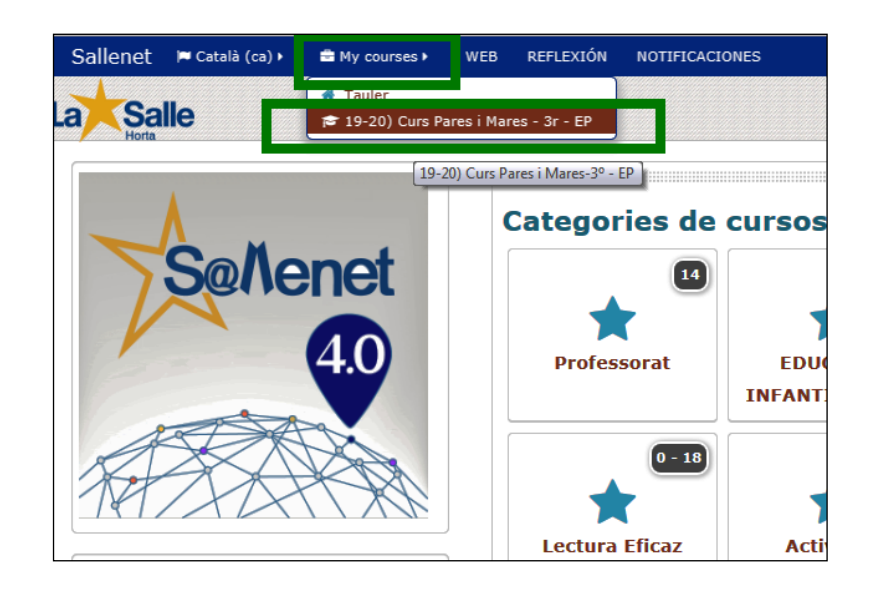

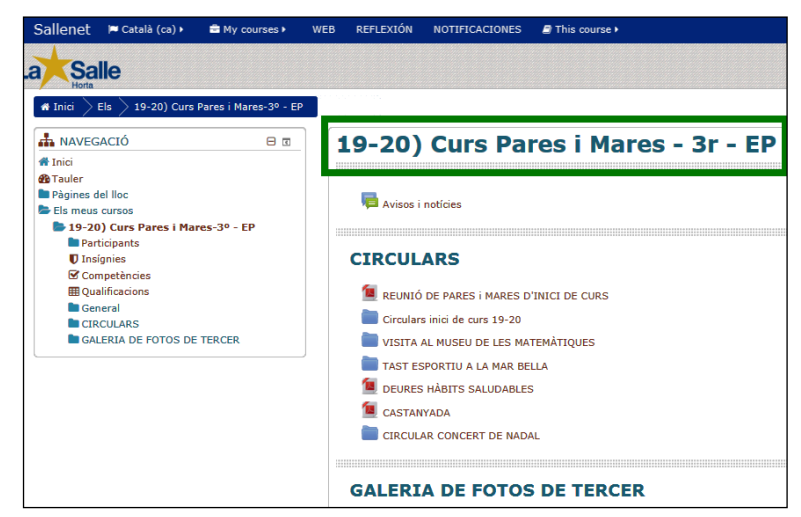

|                                           |     |                                              | des                               | embre                    | 2019                    | )     |            |
|-------------------------------------------|-----|----------------------------------------------|-----------------------------------|--------------------------|-------------------------|-------|------------|
| dl                                        | dl  | dt                                           | dc                                | dj                       | dv                      | ds    | dg         |
|                                           |     |                                              |                                   |                          |                         |       | 1          |
| 2                                         | 2   | 3                                            | 4                                 | 5                        | 6                       | 7     | 8          |
| 9                                         | 9   | 10                                           | 11                                | 12                       | 13                      | 14    | 15         |
| 16                                        | 16  | 17                                           | 18                                | 19                       | 20                      | 21    | 22         |
| 23                                        | 23  | 24                                           | 25                                | 26                       | 27                      | 28    | 29         |
| 30                                        | 30  | 31                                           |                                   |                          |                         |       |            |
| TWO<br>deu ir<br>ficat o<br>LLEN<br>alend | LEI | DRK<br>inicia<br>com<br>NET)<br>dari<br>i ma | SER\<br>r una<br>un alt<br>) MI S | /ERS<br>sessio<br>re uso | PROI<br>5 remo<br>Jari. | FESOI | R<br>entre |

En aquesta nova finestra podem consultar gestionar els missatges notificacions que ens vagin arribant.

Figura la data, l'emissor, el cos del missatge...

| SALLENET: Com              | unicaciones 🥝 🗎 都      |                                                                   | Edicó                                      | 2019/2020 •    |
|----------------------------|------------------------|-------------------------------------------------------------------|--------------------------------------------|----------------|
| Vensajes / Notificaciones  |                        |                                                                   |                                            |                |
| Bandeja de Entrada         |                        |                                                                   |                                            |                |
| tensajes Noficaciones      |                        |                                                                   |                                            |                |
| 🖊 Redactar                 |                        |                                                                   |                                            | OPCION         |
| Recibidos<br>(No leidos 7) | 10:54:48               | No servei de menjador día 19 de desembre (Via<br>Sallenet)        | Bon dia, us recorden que, com cada any, +  | • · ·          |
| A Enviados                 | 18/12/2019<br>15:00:21 | Final de Trimestre (Via Sallenet)                                 | Us adjunto una circular que cal que lleg + | <del>م</del> و |
|                            | 10/12/2019<br>13:35:34 | Activitat APASOR per la MARATÓ de TV3 (Via<br>Salienet)           | Us adjunten informació. Descargar Adjun +  | • · ·          |
|                            | 04/12/2019<br>22:18:12 | Soncert de Nadal (ahir va donar algun problema) (Via<br>Saltenet) | Us lomen a adjuntar la circularDiscu +     | * <sup>0</sup> |
|                            | 04/12/2019<br>12:17:38 | Folografia de Curs (Via Salienet)                                 | Us adjuntem la informació,salutacions D +  | • · · ·        |
|                            | 29/11/2019<br>13:12:44 | nformació preus i pagaments colònies (Via Sallenet)               | Bona tarda, us adjunten circular explica + | a . G          |
|                            | 21/11/2019<br>10:17:22 | LOTERIA APASOR (Via Sallenet)                                     | Adjunten informació Descargar Adjunto: +   | ,              |

Fent clic a "Redactar" podem generar un missatge. Seleccionem el destinatari i redactem l'assumpte i el cos del missatge. Г

Quan l'enviem li arribarà a la seva sessió d'intranet.

| lensajes / Notificaciones       |                                                                           |
|---------------------------------|---------------------------------------------------------------------------|
| andeja de Entrada               |                                                                           |
| nsajes Noficaciones             |                                                                           |
| Redactar Redactar (No leidos 7) | Selección Contaclos (Pulsar para mostrar / ocultar)<br>Alumnos Profesores |
| A Enviados 💿                    | Mensaje                                                                   |
|                                 |                                                                           |
|                                 | Lista de archivos adjun                                                   |

## Accés als butlletins i informes d'avaluació

|                                                                                                    | Salle                                                                                                    | net                           | 1                              | Catal                | à (ca) |      | 🖶 M3 | / cours | es ⊧ | WEB | REFLEXIÓN | NOTIFICACIONES |
|----------------------------------------------------------------------------------------------------|----------------------------------------------------------------------------------------------------|-------------------------------|--------------------------------|----------------------|--------|------|------|---------|------|-----|-----------|----------------|
|                                                                                                    | CALENDARI 🛛 🗉                                                                                                    |                               |                                |                      |        |      |      |         |      |     |           |                |
|                                                                                                    |                                                                                                    | ٩.                            |                                | dese                 | embre  | 2019 |      |         |      |     |           |                |
|                                                                                                    |                                                                                                    | a                             | <u>ar</u>                      | ac                   |        | av   | as   | gg      |      |     |           |                |
| Des de la <mark>pàgina principal</mark> , tot                                                                                                    |                                                                                                    | 2                             | 3                              | 4                    | 5      | 6    | 7    | 1<br>8  |      |     |           |                |
| just després de validar-se, o                                                                                                    |                                                                                                    | 9                             | 10                             | 11                   | 12     | 13   | 14   | 15      |      |     |           |                |
| bé si fem clic sobre la icona                                                                                                    |                                                                                                    | 16                            | 17                             | 18                   | 19     | 20   | 21   | 22      |      |     |           |                |
| <mark>mòdul de "Pares i mares</mark> "                                                                                                    |                                                                                                    | 23                            | 24                             | 25                   | 26     | 27   | 28   | 29      |      |     |           |                |
|                                                                                                    | 30   31     ■ NETWORK SERVERS PROFESOR   □     No podeu iniciar una sessió remota mentre esteu identificat com un altre usuari. |                               |                                |                      |        |      |      |         |      |     |           |                |
| No confondre aquest mòdul, a on s'hi pot<br>accedir als butlletins amb el "curs de pares<br>i mares", a on figura informació general<br>que publica el tutor/a | E SA<br>Ca<br>2007<br>Ca<br>2007<br>Ca                                                                                          | ALLEI<br>alenc<br>ares<br>omu | NET)<br>Jari<br>i mai<br>nicac | MI S<br>res<br>iones | ALLE   | NET  |      | E       | 3 2  |     |           |                |

...visualitzarem un botó amb el nom del fill o dels fills que estiguin cursant en el col·legi. Fem clic sobre el botó i canviarà a color verd.

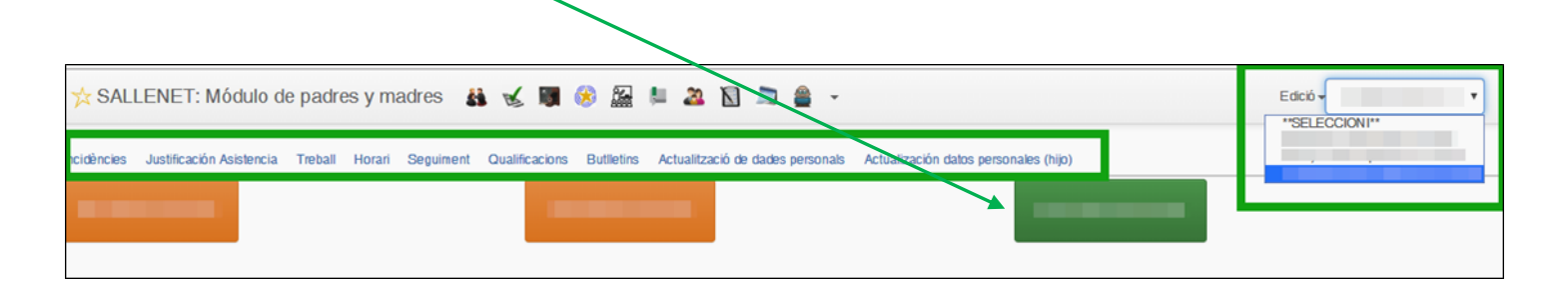

A la barra de menú d'aquesta mateixa finestra tindrem diferents possibilitats:

- Incidències: apareixerà una llista amb la informació relativa a assistència (absències i endarreriments). A la columna "justificació progenitor" es pot introduir la justificació corresponent. Actualment el mòdul és actiu només per a ESO i BAT doncs Primària i a Infantil les incidències s'informen via "Agenda escolar".

- Treballs: apareixeran les informacions relatives als deures que els diferents professors hagin introduït.

- Horaris: apareixerà la graella horària setmanal de l'alumne.

- Seguiment: es tracta d'una llista de totes les assignatures a on està matriculat l'alumne. En el moment de l'avaluació es podrà visualitzar la nota de cada matèria. Fins a què no es publiquen els informes o butlletins, es manté tancada.

- Qualificacions: és un resum de les notes de cada avaluació, semblant al butlletí. Es publica en acabar el trimestre, quan s'han publicat i enviat "on line" els informes o butlletins de notes a les famílies.

- Butlletins/informes/grade report: apareixerà el butlletí/informe de notes de les diferents avaluacions. La data de publicació figura en el <u>calendari del curs de la pàgina web</u>. Acostumen a publicar-se el darrer dia del trimestre corresponent.

Quan els pares facin clic sobre el .pdf de notes que trobin en el seu mòdul de "Pares i mares",

| 🔆 SALLENET Módulo de padres y madres 👪 🏜 📓 📓 📓 🚔 🎒 🖉                                                                                                |             |
|----------------------------------------------------------------------------------------------------|-------------|
| Incidències Justificación Asistencia Treball Horari Seguiment Qualificacion: Actualització de dades personals Actualización datos personales (hijo) |             |
| Boletines on-line 2° - BACH                                                                                                    |             |
| Avaluació                                                                                                    | Boletin PDF |
| PRE-AVALUACIÓ 1a / Pre-avaluació meitat primera Aval.                                                                                               | Å           |
| 1a Avaluació (total) / 1a Av. (parcial)                                                                                                    | A           |
|                                                                                                    |             |

s'enviarà automàticament una notificació de recepció del butlletí al tutor de la classe del fill. Aquesta notificació s'envia automàticament (els pares no han de fer res més que clic sobre l'enllaç al butlletí), i substitueix a la tradicional "signatura dels pares sobre el butlletí en format paper".

- Actualització de correus electrònics (pares i també fills): per a poder rebre circulars i informacions de l'escola, els usuaris "pares i mares" han de tenir actualitzada l'adreça de correu electrònic.

També és possible accedir a aquesta informació amb l'app per mòbil "SallenetApp".

## Els canvis de domicili, telèfon, correu electrònic... han d'informar-se a Secretaria, per a la seva actualització.

Per a sortir de la intranet, caldrà fer clic sobre el nom d'usuari i demanar "sortir".

En cas de dubtes podeu escriure un correu a l'adreça del Servei d'Informàtica informatica\_Ishorta@lasalle.cat